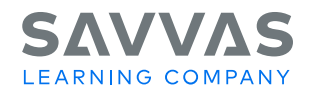

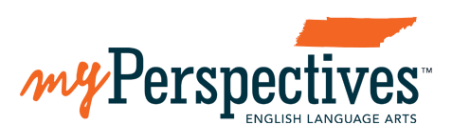

## Digital Path – Get Started on Savvas Realize

## **STUDENTS**

| Screenshots                                                                                                    | Directions                                                                                                    |
|----------------------------------------------------------------------------------------------------|----------------------------------------------------------------------------------------------------|
| Log in<br>Search for your school<br>School NAME Q                                                                                                    | <ul> <li>Access the Savvas webpage through Clever.</li> <li>The link to Clever can be found on the RCS main site.</li> <li>Click on "Resources &amp; Info"</li> <li>Click on "Staff Resources"</li> <li>The Clever link is found under "Quick Links"</li> </ul>                                                                                             |
| Pearson<br>Savvas<br>Textbook                                                                                                    | Once you have gained access to Clever, click on the <b>Pearson Savvas Textbook</b> app.                                                                                                    |
| Savvas Sign In<br>RutHeRFORD CO SCHOOL DISTRICT-INT<br>Not your district?<br>Username<br>Password<br>Password<br>Forgot your username or password?                                                                                                    | You will need to login to the Savvas Realize platform.<br><b>USERNAME</b> is the same username from Skyward, which<br>is the same as your computer login.<br>(Example: ajohnson1234)<br><b>PASSWORD</b> is your last name exactly as it appears in<br>Skyward. This is case sensitive. (It may be all caps, all<br>lower case, or first letter capitalized) |
| Classes & Products 2021 School Year  Const  Const Const  Const Const  Const  Const  Const  Const  Const  Co | You are now in the Savvas EasyBridge platform. You should be able to see your ELA course.                                                                                                    |
| Learning systems                                                                                                    | Click on the "Savvas Realize" button.                                                                                                    |
| HELLO STEP1 STEP2 STEP3 DONE<br>SAVVAS DECEMBENT<br>Your account is almost ready for you.<br>Just answer a few more questions about<br>yourself and you're all set to start.                                                                                                    | You're almost ready! Follow a few simple steps to complete your Savvas Realize account.                                                                                                    |